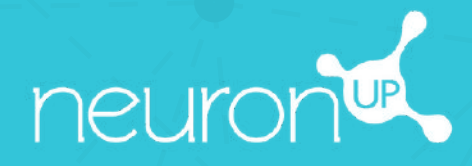

# MANUAL

## CREAR Y UTILIZAR UN PERFIL DE USUARIO

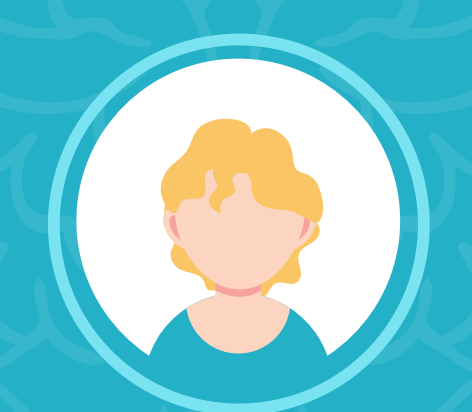

#### Elige cómo nombrar a tus usuarios: paciente / usuario / alumno

Antes de empezar, debes saber que ya puedes decidir cómo nombrar a tus usuarios en la plataforma: pacientes, usuarios o alumnos. Así es como se hace:

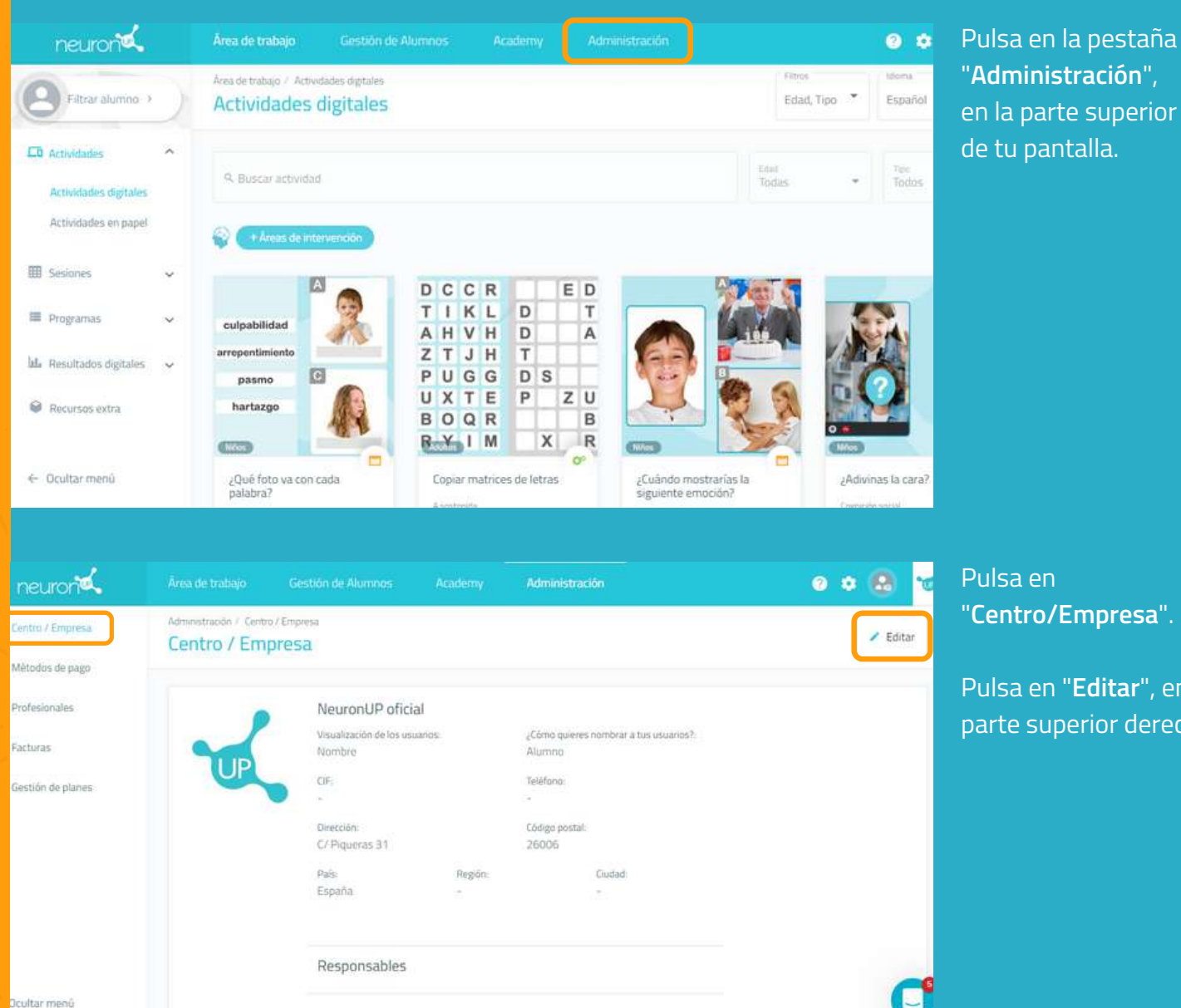

Pulsa en "Centro/Empresa".

Pulsa en "**Editar**", en la parte superior derecha.

| neuron🔍          |                                         |                                    | emy Administra       | ición. | 0 0 😣 🐋    |
|------------------|-----------------------------------------|------------------------------------|----------------------|--------|------------|
| entro / Empresa  | Administración / Centro<br>Centro / Emi | o/Empresa                          |                      |        | / Editando |
| étodos de pago   | Security a cost                         |                                    |                      |        |            |
| pfesionales      |                                         | NeuronUP oficial                   | Paciente             |        |            |
| cturas           |                                         | Visualizability dir los usuarios * | Usuario              |        |            |
| istión de planes | UP                                      | Nombre                             | * Alumno             |        |            |
|                  | Cambiar                                 | -                                  | Teléfono             |        |            |
|                  |                                         | Devection<br>C/ Piqueras 31        | Código post<br>26006 | al     |            |
|                  |                                         | 70.8                               | Pamón +              | Gudad  | C          |

#### Pulsa en "¿Cómo quieres nombrar a tus usuarios?" y luego elige la opción que deseas: usuario, paciente o alumno.

No te olvides de pulsar en "Guardar", abajo a la derecha.

Ahora veremos **cómo crear un perfil de usuario (usaremos el término "usuario" para este tutorial).** Crear un perfil de usuario es fundamental: lo necesitarás para asignar sesiones de trabajo y realizar un seguimiento de sus resultados.

### 1. Pulsa en "Gestión de usuarios"

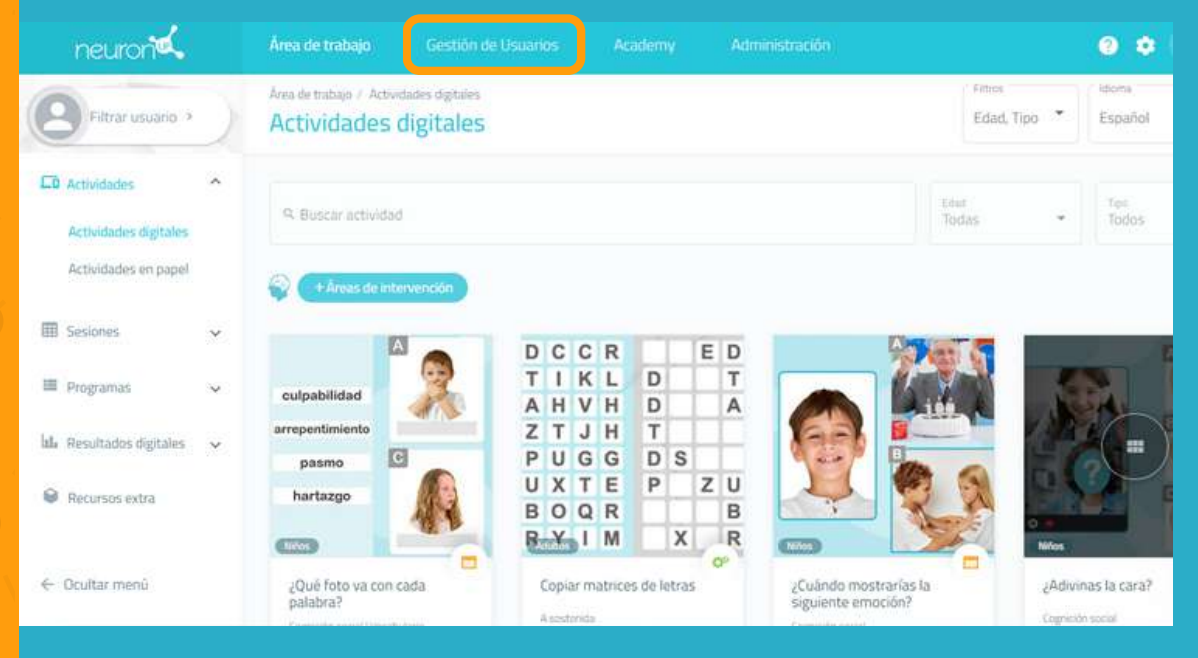

Para empezar, pulsa en la pestaña "**Gestión de usuarios**" en la parte superior de su pantalla.

#### 2. Pulsa en "Nuevo usuario"

| neurona                 | Área de trabajo Gestión de Usuarios /      |               | o o 🙆 ፈ A continuación, pulsa                                                                      |
|-------------------------|--------------------------------------------|---------------|----------------------------------------------------------------------------------------------------|
| Usuarios<br>NeuronUP2GO | Gestión de Usuarios / Usuarios<br>Usuarios |               | <ul> <li>Nuevo usuario</li> <li>Nuevo usuario</li> <li>en la derecha de la<br/>pantalla</li> </ul> |
|                         | Q. Buscar usuario                          | 00            | pantana.                                                                                           |
|                         | Todos •<br>Usuarios con los que trabajo    | Ningún usua   | Nuevo usuario                                                                                      |
|                         | 🞧 Adriana Gomez                            | Selecciona un | Lõpez Polo                                                                                         |

- 1. Escribe el **nombre y apellidos** de tu usuario.
- 2. Sube una foto de tu usuario o elige un avatar.
- 3. Pulsa en "Crear".

Si quieres crear un perfil para trabajar en grupo, escribe por ejemplo "Grupo" en el nombre y un número en el apellido, por ejemplo, "1".

\*Ver Manual para trabajar en grupo.

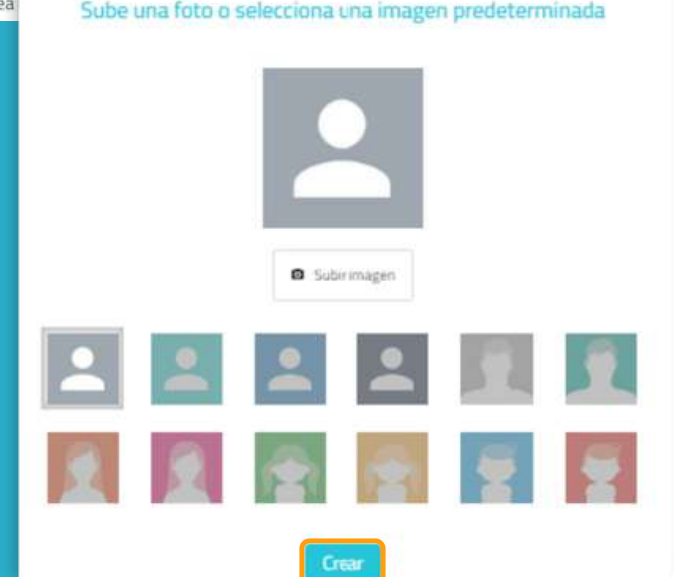

#### 3. Rellena el perfil de usuario

|   |                                                                                                    | Annen Annen 25.0 Secones del avain                 | u Progémia delusiario Resultados del suario 🖉 Estar                              |
|---|----------------------------------------------------------------------------------------------------|----------------------------------------------------|----------------------------------------------------------------------------------|
| 8 | María López Polo<br>Sees<br>Caucacon<br>- Auctes annovembra<br>- Nactes annovembra<br>- Auctes annovembra<br>- Auctes annovembra<br>- Accesses<br>- Accesses | Facha de nascriantar<br>9<br>049<br>-<br>Unicesdo: | Batos de acceso a NeuranUP2GO<br>Sensoras para taba<br>Sensoras<br>Usera<br>User |
|   |                                                                                                    |                                                    |                                                                                  |

| Personas de contacto       |             |  |
|----------------------------|-------------|--|
| Añadir persona de contacto |             |  |
| Nombre *                   | Apellidos * |  |
| Email                      | Teléfono    |  |
| a inco                     |             |  |
| Tratamientos               |             |  |
| Añadir tratamiento         |             |  |

Una vez creado el perfil de tu usuario, **puedes añadir toda** la información que quieras: educación, historial laboral, diagnóstico, etc.

Además, puedes definir quiénes son los profesionales que van a trabajar con este usuario. Esto es útil cuando hay varios profesionales que trabajan con el mismo usuario.

Desde esta pantalla también se pueden gestionar los datos de acceso a NeuronUP2GO (acceso en remoto), en el recuadro azul.

| *Ver Manual | de Neuro | nUP2GO. |
|-------------|----------|---------|
|-------------|----------|---------|

#### Añac

| Tratamiento *   |              |   |
|-----------------|--------------|---|
| Fecha de inicio | Fecha de fin | Ē |
|                 |              |   |

#### 4. Consulta las sesiones y los resultados del usuario

|                                                                                             | Acress Research R2507                                       | niaro Pografial de Juaro Reiultados del Juaro 🖌 Editar 🔒                                                                                                    |
|---------------------------------------------------------------------------------------------|-------------------------------------------------------------|----------------------------------------------------------------------------------------------------|
| María López Polo<br>Sexe<br><br>Educacion<br><br>Nacien convention<br><br>Nacien convention | Kebba-Senastriventei<br>-<br>SNE<br>-<br>-<br>Deecode:<br>- | Daton de acceso a NeuronUP260<br>Seramos para Los<br>Sinamos<br>Unares<br>Los 1975/204600cca6e328664x37243fca383<br>Contasina<br>esta<br>Réfer debus de asono |

Desde el perfil de tu usuario puedes acceder a sus sesiones o programas, así como ver sus resultados.